# Saisie des sinogrammes en mandarin

## **1.** Choix de la langue d'entrée

→ Sélectionner la langue de saisie dans la **barre des langues** dans l'angle inférieur droit de l'écran.

Attention à la confusion avec le choix des langues de l'éditeur SELF.

## 2. Saisie en mandarin

### 2.1. Input Mode

→ S'assurer que l'IME **Chinois (simplifié) – Style d'entrée Microsoft Pinyin\_New Experience** est bien configuré avec le mode d'entrée 🕂 .

 $\rightarrow$  Vous pouvez à présent taper en sinogrammes.

### 2.2. Utilisation de l'IME

 $\rightarrow$  Pour saisir les sinogrammes en mandarin, il vous suffit de taper en *pinyin* (caractères latins) sur votre clavier, puis de saisir le **numéro** (ex. 1) du mot désiré indiqué devant dans la barre de menu, ou taper sur **barre espace** pour valider le premier choix proposé.

Par exemple, pour écrire zhongwen, il faut donc taper sur les touches suivantes :

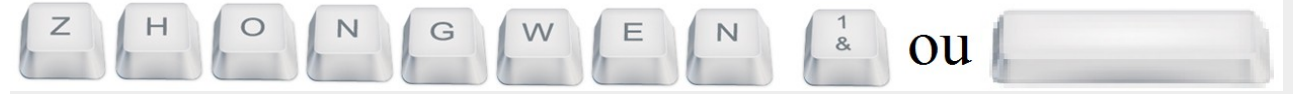

Cette opération est observable dans la figure suivante :

| Í   | 📋 test_ime_mandarin.txt 💶 💷 💌                  |                     |   |
|-----|------------------------------------------------|---------------------|---|
|     | Fichier Edition Format Affichage ?<br>zhongwen |                     |   |
| 1 4 | コ文 2中 3种 4重 5钟 6忠 7众 8终                        | 9仲 🖣                | • |
|     |                                                |                     |   |
|     |                                                |                     |   |
|     | 대國感中。왕라 🕺 K 🕕 📜                                | 15:57<br>22/07/2016 |   |

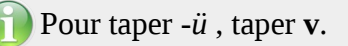

Attention ! La disposition du clavier est QWERTY et non AZERTY comme en France.

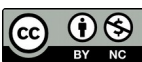

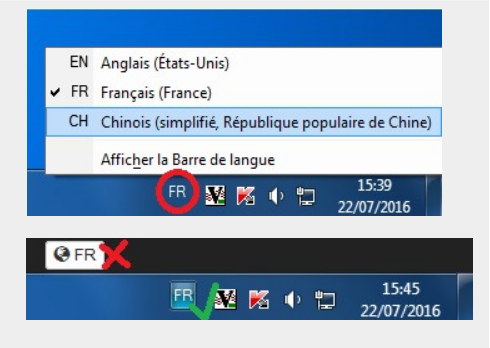

15:51 대圖爆中 아 😂 🖬 🐹 🗤 📁

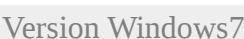

En conséquence, il est possible de taper directement les numéros sans l'usage **Shift**.

Dans la figure ci-dessous, une vue du clavier QWERTY indique dans les touches encerclées en rouge les différences par rapport à une disposition AZERTY :

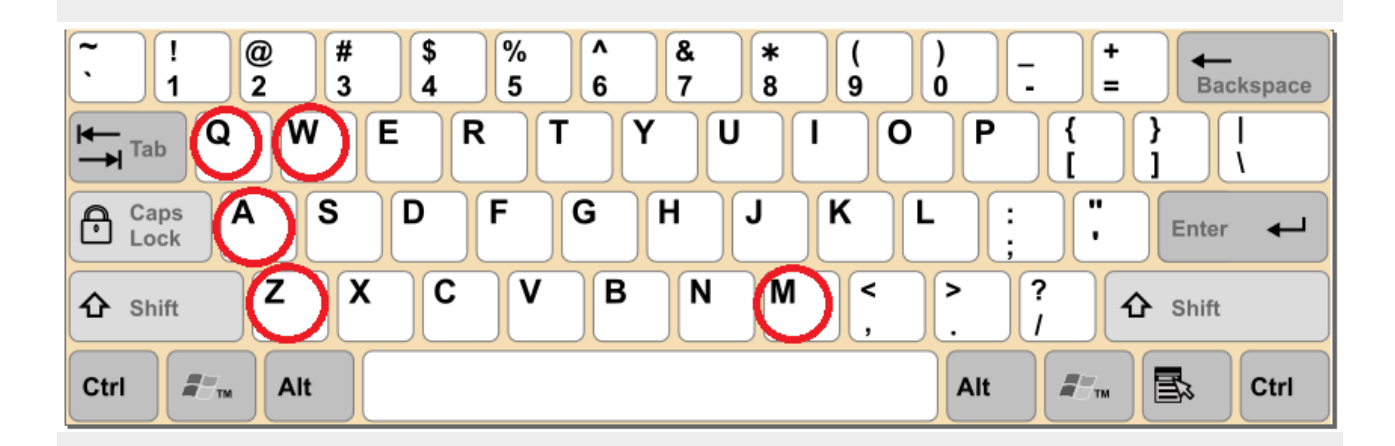